## What did Pelican do to my transfer? A Monitoring Story

Jason Patton, CHTC

HTC 24

#### A day in the life of an OSPool user

- I submit a batch of jobs which use the OSDF (Pelican) plugin
  - transfer\_input\_files = osdf:///ospool/ap21/data/jcpatton/mydata.tar
- Most of my jobs run and finish successfully, yay!
  - Some of my jobs go on hold with cryptic error messages, boo...
    - Error: Pelican Client Error: Attempt #3: from dtnpas.cinc.nrp.internet2.edu:8443: failed connection setup: Get "https://dtn-pas.cinc.nrp.internet2.edu:8443(...Path...)": read tcp 172.16.33.8:46386->163.253.29.17:8443...
    - Whatever, I release the held jobs and they complete, ok!
- My advisor finds out that I'm using data caching infrastructure
  - "Why did you have to babysit (i.e. release) your jobs?"
  - "Who has access to our data now?"

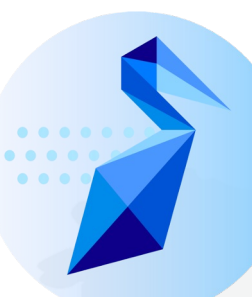

#### Additional metadata added to Pelican plugin output

- Pelican client version
- Number of transfer attempts
- Per attempt:
  - Endpoint (i.e. cache)
  - Endpoint server version (i.e. XrootD version)
  - Time to first byte
  - Transfer duration
  - Transfer end time
  - Bytes transferred
  - Error message (if encountered)
- But where do these data go?

# What did the file transfer plugin do to my transfer? A Monitoring Story

Jason Patton, CHTC

HTC 24

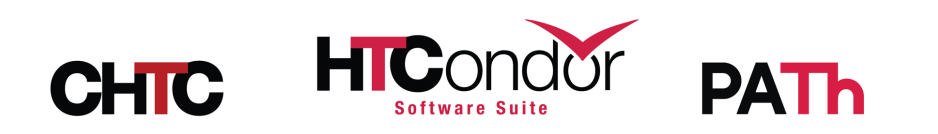

# The AP contains transfer plugin data

- Features added in 10.x and 23.x to improve visibility into job histories and file transfer histories
- Timeline
  - 10.3.0 Per-execution job epoch history ClassAds added to the AP
  - 23.4.0 Transfer plugin ClassAds added to job epoch history
  - 23.8.1 HTCondor Python bindings support transfer plugin ads
  - 23.x (soon!) condor\_adstash supports transfer plugin ads
- Take home message: File transfer plugins (e.g. Pelican) can emit arbitrary diagnostic data, this data is stored on the AP, and this data can be (remotely) queried.

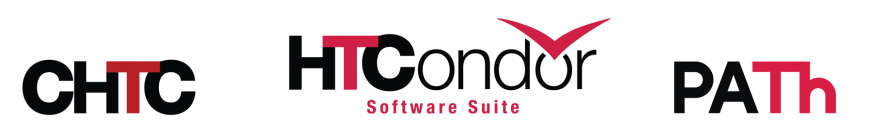

### How to fetch transfer history ads

condor\_history -epochs -type TRANSFER [options]

```
$ condor history 785479.34 -epochs -type TRANSFER -limit 1 -long
ClusterID = 785479
EpochWriteDate = 1720189895
MachineAttrGLIDEIN ResourceName0 = "UColorado HEP"
MachineAttrGLIDEIN Site0 = "Colorado"
MachineAttrName0 = "slot1 1@glidein 813411 196236950@lnxfarm205.colorado.edu"
NumShadowStarts = 2
OutputPluginResultList = { [ TransferUrl = "osdf:///ospool/ap40/data/redacted"; TransferType =
"upload"; DeveloperData = [ Attempts = 1; DataAge0 = 0.0; Endpoint0 = "ospool-
ap2140.chtc.wisc.edu:8443"; TransferTime0 = 17.333; ServerVersion0 = "XrootD/v5.6.9";
TimeToFirstByte0 = 0.2; TransferEndTime0 = 1720189895; TransferFileBytes0 = 181643160;
PelicanClientVersion = "7.9.2" ]; TransferEndTime = 1720189895; TransferSuccess = true;
TransferFileName = "redacted"; TransferProtocol = "osdf"; TransferFileBytes = 181643160;
TransferStartTime = 1720189867; TransferTotalBytes = 181643160 ] }
ProcID = 34
```

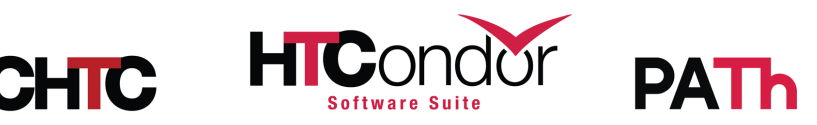

### How to fetch transfer history ads

Python binding: Schedd.jobEpochHistory(\*\*kwargs, ad\_type="TRANSFER")

• Returns an iterator that doesn't contact the AP until consumed

```
>>> import htcondor
>>> schedd = htcondor.Schedd()
>>> hist_iter = schedd.jobEpochHistory(constraint="ClusterId == 785479 &&
ProcId == 34", projection=[], match=1, ad_type="TRANSFER")
>>> next(hist_iter)
[ ProcID = 34; ClusterID = 785479; EpochWriteDate = 1720189895; NumShadowStarts = 2; MachineAttrName0 =
"slot1_l@glidein_813411_196236950@lnxfarm205.colorado.edu"; OutputPluginResultList = { [ TransferUrl =
"osdf:///ospool/ap40/data/redacted"; TransferType = "upload"; DeveloperData = [ Attempts = 1; DataAge0 = 0.0; Endpoint0 =
"ospool-ap2140.chtc.wisc.edu:8443"; TransferTime0 = 1.7333000000000E+01; ServerVersion0 = "XrootD/v5.6.9"; TimeToFirstByte0 =
2.000000000000E-01; TransferEndTime0 = 1720189895; TransferFileBytes0 = 181643160; PelicanClientVersion = "7.9.2" ];
TransferEndTime = 1720189895; TransferSuccess = true; TransferFileBytes = 181643160 ] }; MachineAttrGLIDEIN_Site0 =
"Colorado"; MachineAttrGLIDEIN_ResourceName0 = "UColorado_HEP" ]
```

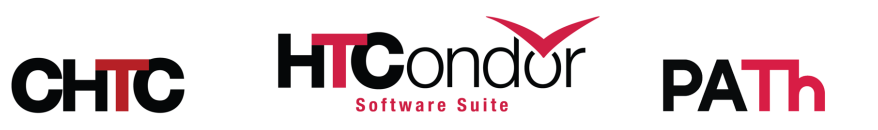

#### How to decipher a transfer history ad

}]

```
'ClusterID': 785419,
                                                Job epoch identifying information
'ProcID': 1
                                                              in top-level attributes
'NumShadowStarts': 1,
'EpochWriteDate': 1720019431,
'InputPluginResultList': [{
        'TransferEndTime': 1720019430,
                                             Common transfer plugin information
        'TransferFileBytes': 5875073024,
                                                                    listed per plugin
        'TransferFileName': 'mydata.tar',
        'TransferProtocol': 'osdf',
                                                           in InputPluginResultList
        'TransferStartTime': 1720019430,
                                                         or OutputPluginResultList
        'TransferSuccess': True,
        'TransferTotalBytes': 5875073024,
        'TransferType': 'download',
        'TransferUrl': 'osdf:///ospool/ap40/data/jcpatton/mydata.tar'
        'DeveloperData': {
                 'PelicanClientVersion': '7.8.1',
                 'Attempts': 1,
                 'Endpoint0': 'sdsc-cache.nationalresearchplatform.org:8443',
                 'ServerVersion0': 'XrootD/v5.6.9',
                 'TimeToFirstByte0': 0.018,
                                                       Plugin-specific information
                 'TransferEndTime0': 1720019430,
                 'TransferFileBytes0': 5875073024,
                                                      and per-attempt information
                 'TransferTime0': 9.8
                                                                  in DeveloperData
                },
```

#### Admins: consider using condor\_adstash

 <u>condor\_adstash</u> is a tool that fetches certain (e.g. job) ClassAds, converts them to JSON, and optionally pushes them to a search engine database like Elasticsearch or OpenSearch

#### DeveloperData broken into JSON doc per transfer attempt

- Coming soon (bug fixing!), but contact me for a container image that you can try today
- Consider the amount of metadata your users' transfers are creating when creating aliases and lifecycle policies!

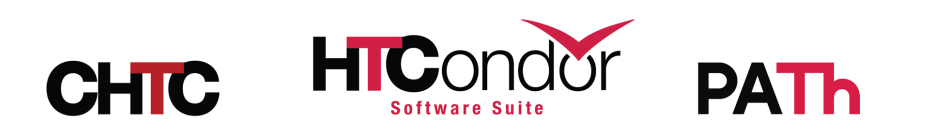

| D Discover                                                |      |                                                         |                 |             | Options                            | New    | Open      | Share     | Inspect     | 🕑 Save        |
|-----------------------------------------------------------|------|---------------------------------------------------------|-----------------|-------------|------------------------------------|--------|-----------|-----------|-------------|---------------|
| TransferProtocol: "osdf"                                  |      |                                                         | KQL             | <b>*</b>    | Last 24 ho                         | ours   |           | Sho       | ow dates    | ි Refresh     |
|                                                           |      |                                                         |                 |             |                                    |        |           |           |             |               |
| adstash-ospool-transfer-* $$                              | ∈    | 401,2                                                   | <b>88</b> hit   | s           |                                    |        |           |           | Ę           | Chart options |
| Q Search field names                                      |      | 60,000<br>50,000                                        |                 |             |                                    |        |           |           |             |               |
| Filter by type 0                                          | ~    | 40,000<br>30,000<br>20,000<br>10,000                    |                 |             |                                    |        |           |           |             |               |
| $ \! \! \! \! \! \! \! \! \! \! \! \! \! \! \! \! \! \! $ | 42   | 0                                                       | 09:00           | 12:0        | 00 15:00                           | 18:00  | 21:00     | 00:00     | 03:00       | 06:00         |
| Popular                                                   |      | Jul 8, 2024 @ 08:00:00.000 - Jul 9, 2024 @ 08:12:27.255 |                 |             |                                    |        |           |           |             |               |
| # Attempt                                                 |      | Tir                                                     | Time 🗸 Document |             |                                    |        |           |           |             |               |
| t AttemptError                                            | Ŭ    | X Iu                                                    | 10 20           | 221 @ 02    | 2.10.13 000                        | -      |           |           |             | 2             |
| # Attempts                                                | / 50 | 1 9, 20                                                 | 524 @ 00        | 5.10.15.000 | AttemptEndTime: Jul 9 2024 @ 08:10 |        |           |           |             |               |
| # AttemptTime                                             |      |                                                         |                 |             |                                    | Attem  | otError:  | failed d  | ownload fro | om dtn-       |
| # ClusterId                                               |      |                                                         |                 |             |                                    | pas.ci | .nc.nrp.i | nternet2. | edu:8443:   | read tcp      |
| t Endpoint                                                |      |                                                         |                 |             |                                    | 172.16 | .33.17:3  | 7876->163 | .253.29.17  | :8443: read:  |
| FinalAttempt                                              |      | > Ju                                                    | 19,20           | 024 @ 08    | 3:10:13.000                        | Trans  | ferProtoc | rol: osdf | Attempt:    | 1             |
| t PelicanClientVersion                                    |      |                                                         | ,               |             |                                    | Attem  | ptEndTime | e: Jul 9. | 2024 @ 08   | :10:13.000    |
| # TimeToFirstByte                                         |      |                                                         |                 |             |                                    | Attem  | ptError:  | failed d  | ownload fro | om its-       |
| t TransferProtocol                                        |      |                                                         |                 |             |                                    | condor | -xrootd1  | .syr.edu: | 8443: read  | tcp           |
| 1 manaler lotocor                                         |      |                                                         |                 |             |                                    | 170 14 | 22 17.4   | 1077 -100 | 000 047 0   |               |

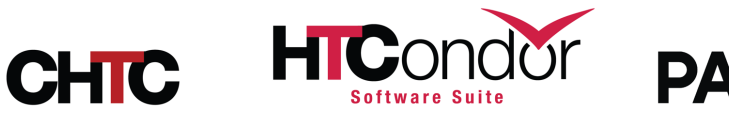

| Discover V                           |           |                                                        |               |                        | Op                        | tions              | New      | Open               | Share               | Inspect    | 🕒 Save        |
|--------------------------------------|-----------|--------------------------------------------------------|---------------|------------------------|---------------------------|--------------------|----------|--------------------|---------------------|------------|---------------|
| TransferProtocol: "osdf" and (       | TransferS | Success: false or FinalAt                              | ttempt: false | .)                     |                           |                    |          |                    |                     | KQL        | ි Refresh     |
|                                      |           |                                                        |               |                        |                           |                    |          |                    |                     |            |               |
| adstash-ospool-transfer-* $ arsigma$ | ••• ∈     | 258,995 hits                                           |               |                        |                           |                    |          |                    |                     | 1          | Chart options |
| Q Search field names                 |           | 60,000                                                 |               |                        |                           |                    |          |                    |                     |            |               |
| Filter by type 0                     | $\sim$    | 40,000          30,000          20,000          10,000 |               |                        |                           |                    |          |                    |                     |            |               |
| Popular (t) AttemptError             |           | 09:00                                                  | 12:00         | 15:00<br>Jul 8, 2024 ( | 18:00<br>@ 08:00:00.000 - | 21:00<br>Jul 9, 20 | 24 @ 08: | 00:00<br>14:45.467 | 03:0                | 00         | 06:00         |
| # Attempts                           |           | Time 🗸                                                 |               | Attempt                | PelicanClier              | ntVersion          | n        | Endpo              | pint                |            |               |
| # AttemptTime                        |           | > Jul 9, 2024 @ 08                                     | :10:13.000    | 2                      | 7.9.2                     |                    |          | dtn-p              | as.cinc.            | nrp.interr | 1et2.edu:8443 |
| # ClusterId                          |           | > Jul 9, 2024 @ 08                                     | :10:13.000    | 1                      | 7.9.2                     |                    |          | its-c              | ondor-xr            | ootd1.syr. | .edu:8443     |
| FinalAttempt     TimeToFirstByte     |           | > Jul 9, 2024 @ 08                                     | :10:13.000    | 2                      | 7.9.2                     |                    |          | dtn-p              | as.cinc.            | nrp.interr | net2.edu:8443 |
| t TransferError                      |           | > Jul 9, 2024 @ 08                                     | :10:13.000    | 0                      | 7.9.2                     |                    |          | osg-n<br>t2.ed     | ew-york-<br>lu:8443 | stashcache | e.nrp.interne |
| t TransferProtocol                   |           | > Jul 9, 2024 @ 08                                     | :10:13.000    | 1                      | 7.9.2                     |                    |          | its-c              | ondor-xr            | ootd1.syr. | .edu:8443     |
| t_index                              |           | > Jul 9, 2024 @ 08                                     | :10:13.000    | 0                      | 7.9.2                     |                    |          | osg-n<br>t2.ed     | ew-york-<br>lu:8443 | stashcache | e.nrp.interne |
| # score                              |           |                                                        |               |                        |                           |                    |          |                    |                     |            |               |

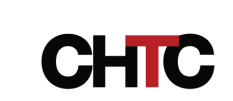

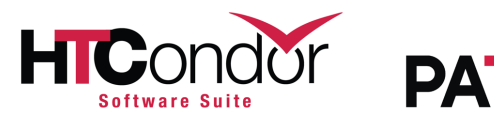

| =            | D                                | Discover 🗸                       |                       |                       |                    |                                 | Options New | w Open Sh                    | are Inspect                                               | 🗄 Save              |  |  |  |
|--------------|----------------------------------|----------------------------------|-----------------------|-----------------------|--------------------|---------------------------------|-------------|------------------------------|-----------------------------------------------------------|---------------------|--|--|--|
| Ð            | ~ т                              | ransferProtocol: "osc            | If" and Endpoint: "it | s-condor-xrootd1.syr. | edu:8 KQL          | <ul> <li>Last 24 hor</li> </ul> | urs         |                              | Show dates                                                | ි Refresh           |  |  |  |
| <del>.</del> | ∃ - + Add filter                 |                                  |                       |                       |                    |                                 |             |                              |                                                           |                     |  |  |  |
| ⇒ ;          | 33,29                            | 96 hits                          |                       |                       |                    |                                 |             |                              | ଞ                                                         | 3 Chart options     |  |  |  |
|              | 4,000<br>3,000<br>2,000<br>1,000 |                                  |                       |                       |                    |                                 |             |                              |                                                           |                     |  |  |  |
|              | 0                                | 09:00                            | 12:00                 | 15:00                 | 18:00              | 21:00                           | 00:00       | 03:00                        | 06:00                                                     |                     |  |  |  |
|              |                                  |                                  |                       | Jui 8, 2024           | - @ 08.00.00.000 - | Jul 9, 2024 @ 08-1              | 0.23.034    |                              |                                                           |                     |  |  |  |
|              | Tir                              | ne ↓                             | Attempt               | PelicanClientV        | ersion             | TransferSu                      | lccess      | Endpoint                     |                                                           |                     |  |  |  |
|              | > Ju                             | 1 9, 2024 @ 08:15:00             | 0.000 0               | 7.9.2                 |                    | true                            |             | <mark>its-condor-&gt;</mark> | <pre>crootd1.syr.edu:</pre>                               | 8443                |  |  |  |
|              | > Ju                             | 1 9, 2024 @ 08:14:5              | 8.000 0               | 7.9.2                 |                    | true                            |             | its-condor->                 | <pre>krootd1.syr.edu:</pre>                               | 8443                |  |  |  |
|              | > Ju                             | 1 9, 2024 @ 08:14:49             | 9.000 0               | 7.9.2                 |                    | true                            |             | its-condor->                 | <pre>crootd1.syr.edu:</pre>                               | <mark>: 8443</mark> |  |  |  |
|              | > Ju                             | 1 9, 2024 @ 08:14:23             | 3.000 0               | 7.9.2                 |                    | true                            |             | <mark>its-condor-&gt;</mark> | <mark><rootd1.syr.edu< mark="">:</rootd1.syr.edu<></mark> | <mark>:8443</mark>  |  |  |  |
|              | > Ju                             | 1 9, 2024 @ 08:13:3 <sup>,</sup> | 4.000 0               | 7.9.2                 |                    | true                            |             | its-condor->                 | <pre>crootd1.syr.edu:</pre>                               | <mark>8443</mark>   |  |  |  |
|              | > Ju                             | 1 9, 2024 @ 08:13:3              | 3.000 0               | 7.9.2                 |                    | true                            |             | its-condor->                 | <pre>crootd1.syr.edu:</pre>                               | 8443                |  |  |  |
|              | > Ju                             | l 9, 2024 @ 08:13:2              | 7.000 0               | 7.8.1                 |                    | true                            |             | its-condor->                 | <pre>crootd1.syr.edu:</pre>                               | <mark>8443</mark>   |  |  |  |

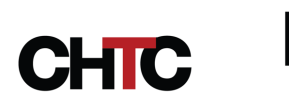

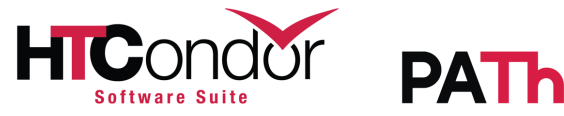

| Ξ            | ■ (                 | D Discover 🗸                 |                   |                              |          |                         |          |          | Options    | New      | Open       | Share     | Inspect | 🕒 Save        |
|--------------|---------------------|------------------------------|-------------------|------------------------------|----------|-------------------------|----------|----------|------------|----------|------------|-----------|---------|---------------|
| 6            | ) ~                 | TransferProtocol: "osdf" and | l TimeToFirstByte | 2 > 5                        | KQL      | <b>*</b>                | Jul 8, 2 | 024 @    | 10:30:00.0 | 00 → ·   | Jul 8, 202 | 4 @ 11:00 | 000.000 | ි Refresh     |
| <del>.</del> | - +                 | Add filter                   |                   |                              |          |                         |          |          |            |          |            |           |         |               |
| ⇒            | 266                 | hits                         |                   |                              |          |                         |          |          |            |          |            |           | Ę       | Chart options |
|              | 30<br>20<br>10<br>0 |                              | _                 |                              |          |                         |          |          |            |          |            |           |         |               |
|              | 10:3                | 30:00 10:35:0                | 00                | 10:40:00<br>Jul 8, 2024 @ 10 | ):30:00. | 10:45:00<br>000 - Jul 8 | , 2024 @ | 11:00:00 | 10:50:00   |          |            | 10:55:00  |         |               |
|              |                     | Time $\downarrow$            | Attempt           | PelicanClientVersion         |          | Transfe                 | erSucces | 6        | Endpo      | oint     |            |           |         | l             |
|              | >                   | Jul 8, 2024 @ 10:59:48.000   | 0                 | 7.9.2                        |          | -                       |          |          | sc-ca      | ache.cht | tc.wisc.e  | du:8443   |         |               |
|              | >                   | Jul 8, 2024 @ 10:59:46.000   | 0                 | 7.9.2                        |          | -                       |          |          | sc-ca      | ache.ch1 | tc.wisc.e  | du:8443   |         |               |
|              | >                   | Jul 8, 2024 @ 10:59:45.000   | 2                 | 7.9.2                        |          | false                   |          |          | sc-ca      | ache.cht | tc.wisc.e  | du:8443   |         |               |
|              | >                   | Jul 8, 2024 @ 10:59:44.000   | 0                 | 7.9.2                        |          | -                       |          |          | sc-ca      | ache.cht | tc.wisc.e  | du:8443   |         |               |
|              | >                   | Jul 8, 2024 @ 10:59:44.000   | 0                 | 7.9.2                        |          | -                       |          |          | sc-ca      | ache.cht | tc.wisc.e  | du:8443   |         |               |
|              | >                   | Jul 8, 2024 @ 10:59:44.000   | 0                 | 7.9.2                        |          | -                       |          |          | sc-ca      | ache.cht | tc.wisc.e  | du:8443   |         |               |
|              | >                   | Jul 8, 2024 @ 10:59:44.000   | 0                 | 7.9.2                        |          | -                       |          |          | sc-ca      | ache.cht | tc.wisc.e  | du:8443   |         |               |

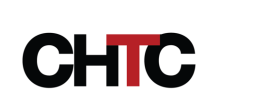

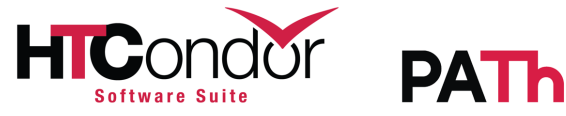

| Discover                                     |              |                   |              |                      | Opt                     | ions N               | lew      | Open               | Share    | Inspect   | 🕒 Save        |
|----------------------------------------------|--------------|-------------------|--------------|----------------------|-------------------------|----------------------|----------|--------------------|----------|-----------|---------------|
| TransferProtocol: "osdf" and Tr              | ansferSı     | uccess: true      |              |                      |                         |                      |          |                    |          | KQL       | ි Refresh     |
| 😇 - + Add filter                             |              |                   |              |                      |                         |                      |          |                    |          |           |               |
| adstash-ospool-transfer-* $ \smallsetminus $ | ∈            | 142,691 hits      |              |                      |                         |                      |          |                    |          |           | Chart options |
| Q Search field names                         |              | 12,000            |              |                      |                         |                      |          |                    |          |           |               |
| Filter by type 0                             | $\checkmark$ | 8,000             |              |                      |                         |                      |          |                    |          |           |               |
| Popular          t       AttemptError        |              | 09:00             | 12:00        | 15:00<br>Jul 8, 2024 | 18:00<br>@ 08:00:00.000 | 21:00<br>Jul 9, 2024 | 1 @ 08:' | 00:00<br>16:45.132 | 03:(     | 00        | 06:00         |
| # Attempts                                   |              | Time $\downarrow$ |              | Attempt              | PelicanClien            | tVersion             |          | Endpo              | oint     |           |               |
| # AttemptTime                                |              | > Jul 9, 2024 @   | 08:15:21.000 | 0                    | 7.9.2                   |                      |          | lond-              | osdf-xca | che01.es. | net:8443      |
| # ClusterId                                  | Ť            | > Jul 9, 2024 @   | 08:15:17.000 | 0                    | 7.9.2                   |                      |          | dtn-p              | as.bois. | nrp.inter | net2.edu:8443 |
| FinalAttempt     TimeToEirstByte             |              | > Jul 9, 2024 @   | 08:15:17.000 | 0                    | 7.9.2                   |                      |          | lond-              | osdf-xca | che01.es. | net:8443      |
| t TransferError                              |              | > Jul 9, 2024 @   | 08:15:15.000 | 0                    | 7.9.2                   |                      |          | lond-              | osdf-xca | che01.es. | net:8443      |
| t TransferProtocol                           |              | > Jul 9, 2024 @   | 08:15:10.000 | 0                    | 7.9.2                   |                      |          | ap21.              | uc.osg-h | tc.org:10 | 95            |
| t_id                                         |              | > Jul 9, 2024 @   | 08:15:09.000 | 0                    | 7.8.1                   |                      |          | ap21.              | uc.osg-h | tc.org:10 | 95            |
| t _index                                     |              | > Jul 9, 2024 @   | 08:15:07.000 | 0                    | 7.8.1                   |                      |          | ap21.              | uc.osg-h | tc.org:10 | 95            |

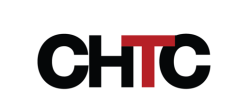

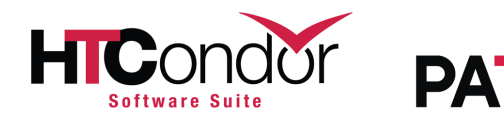

#### Make a Grafana dashboard

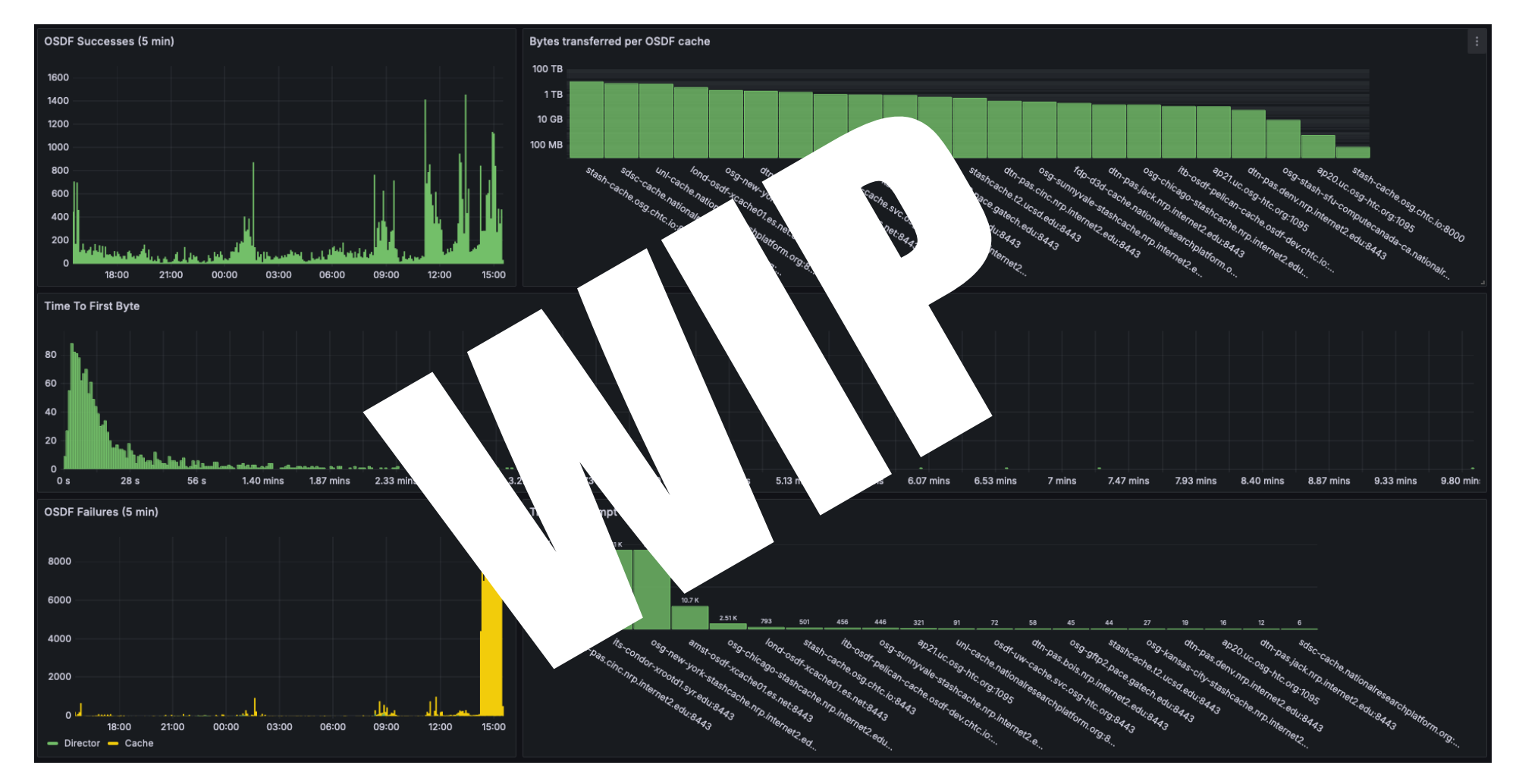

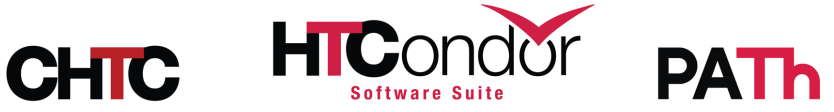

## Interesting findings so far

#### **Director outages**

#### Grafana histograms seem a little off

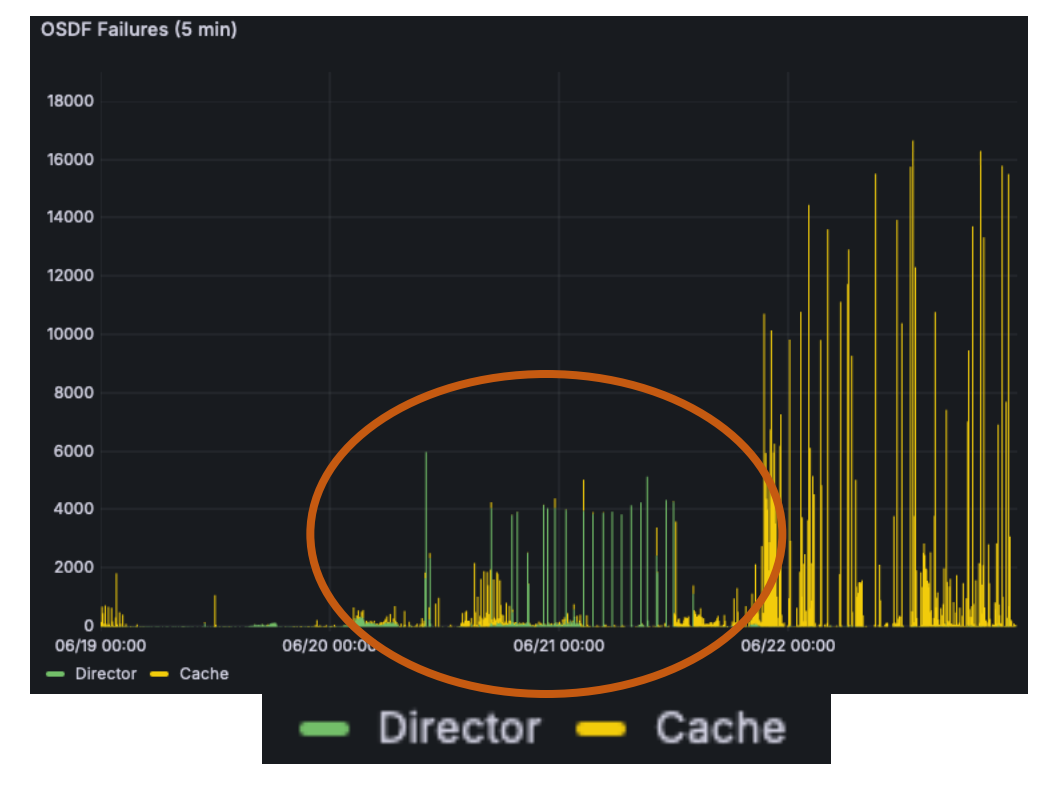

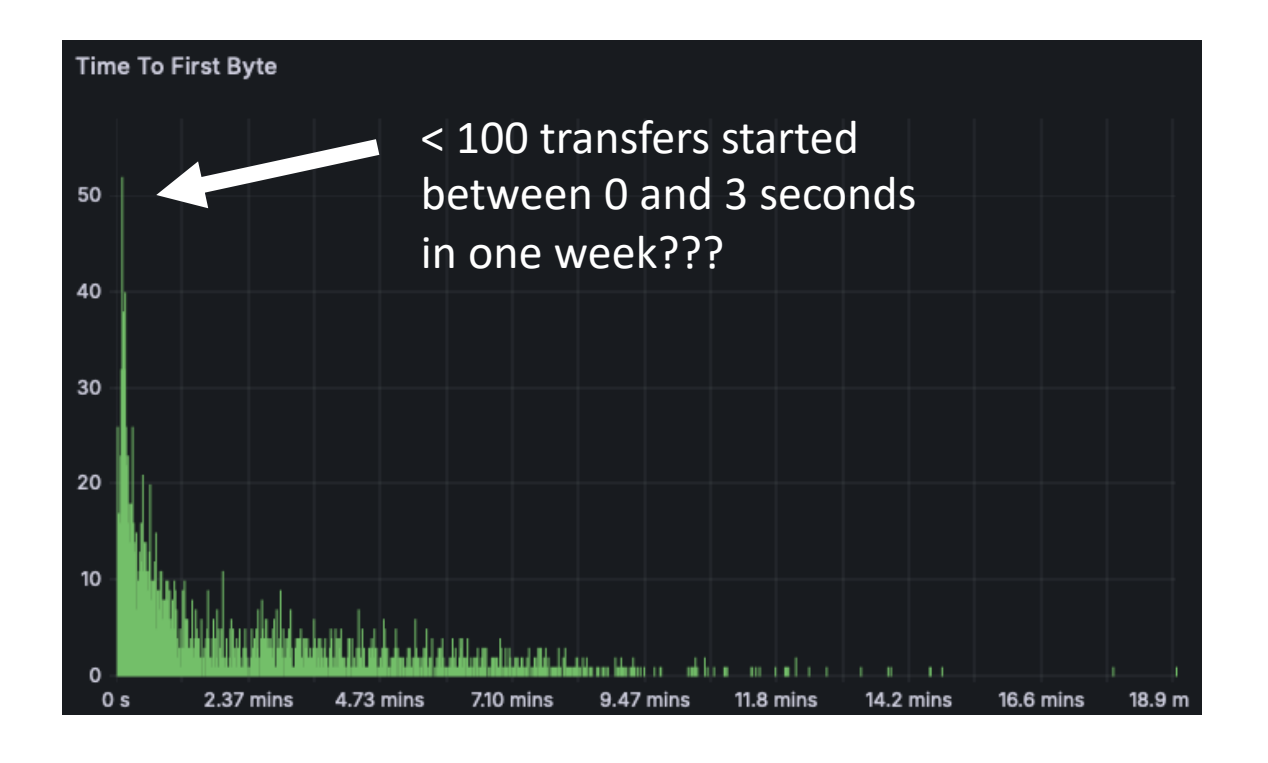

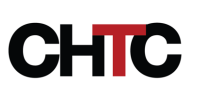

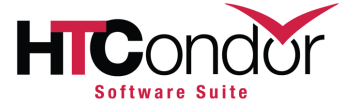

#### 800,000 transfers in < 2 seconds

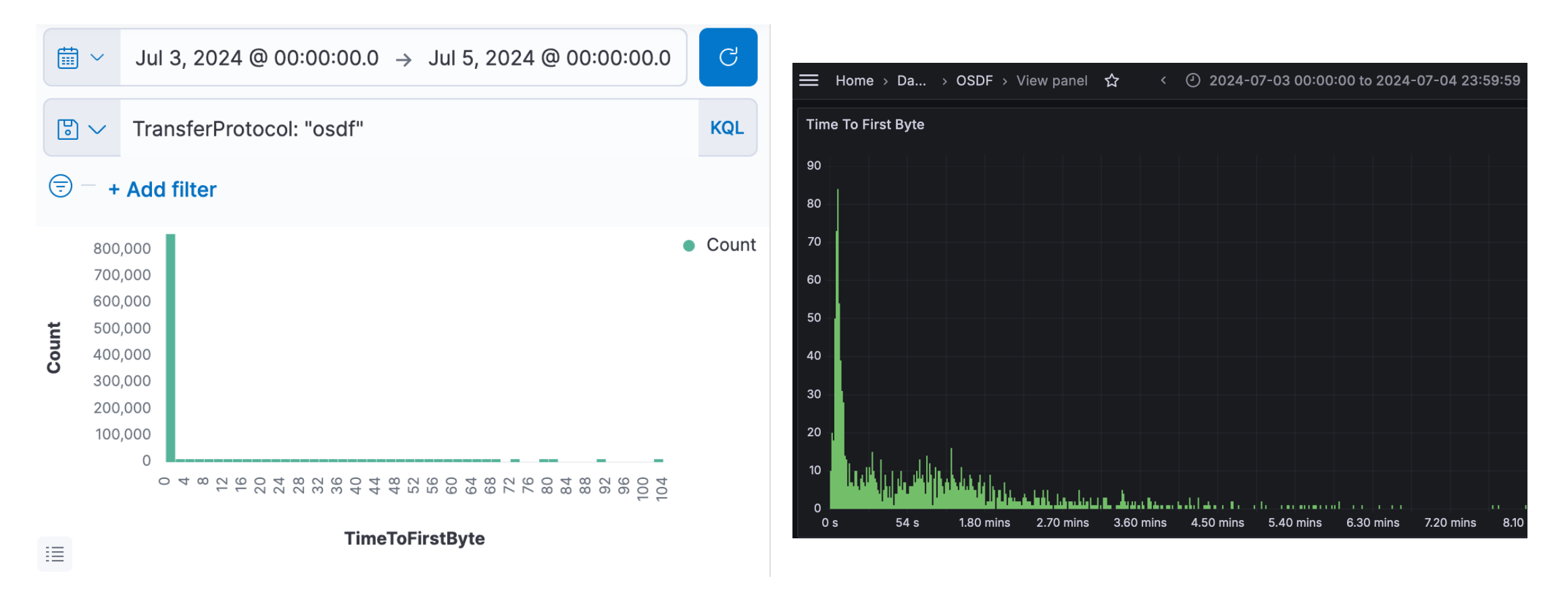

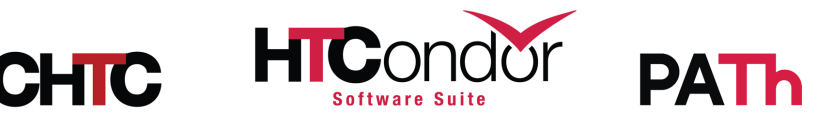

 $\sim$ 30 transfers in < 2 seconds

### Next steps

- Fixing adstash bugs!
- Tweaking and validating Grafana dashboard metrics
- Detect trends and alert OSDF operators?
- Provide easier history access (htcondor CLI tool?) to answer researcher questions about errors and where their files are?
- Let us know what else you would like to see!

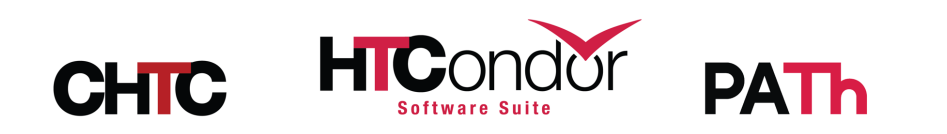

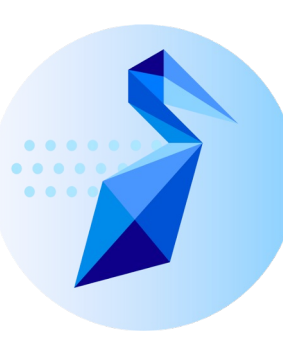

#### What if I administer an origin?

- Metrics pushed to Prometheus, which is also compatible with Grafana
- See Patrick's lightning talk later today!

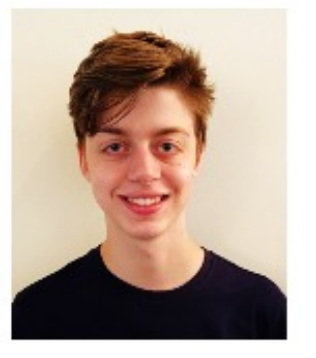

#### **Patrick Brophy**

#### Mentor(s): Haoming Meng

#### **Expanded Pelican Origin Monitoring**

The Pelican origin service is responsible for exporting objects in the backend storage to the data federation. As it is the "entry point" for the data, understanding the load on the origin and its activities is key to keeping the federation healthy.

Pelican takes monitoring data from the web server component and feeds it into the popular Prometheus software to store time series about the activity.

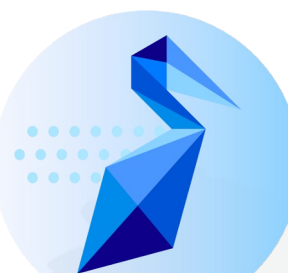

#### "Data in Flight - Delivering Data with Pelican"

Wednesday, "Complex Workflows Track", 1:30 PM

Interested in contributing to the OSDF? This tutorial will guide you through how to use Pelican to connect your data to an OSDF-like system.

To participate in the hands-on portion of the tutorial, you must register at **go.wisc.edu/cfs143** before <u>end-of-day Tuesday</u>

Registration link and more information is available in the "session details" page in the schedule.

### **Questions?**

jpatton@cs.wisc.edu

This project is supported by the National Science Foundation under Cooperative Agreements OAC-2030508 and OAC-2331480. Any opinions, findings, conclusions or recommendations expressed in this material are those of the authors and do not necessarily reflect the views of the National Science Foundation.

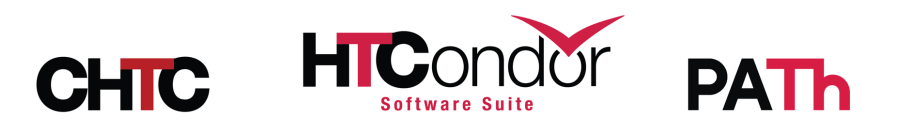

### **Bonus slide!**

• Turn on job epoch history

JOB\_EPOCH\_HISTORY = \$(SPOOL)/epoch\_history

• If you are administering a glidein pool, consider additional attributes in your job and transfer plugin ClassAds:

SYSTEM\_JOB\_MACHINE\_ATTRS = \$(SYSTEM\_JOB\_MACHINE\_ATTRS), Name, GLIDEIN ResourceName, GLIDEIN\_Site

TRANSFER\_JOB\_ATTRS = \$(TRANSFER\_JOB\_ATTRS), MachineAttrName0, MachineAttrGLIDEIN\_ResourceName0, MachineAttrGLIDEIN\_Site0

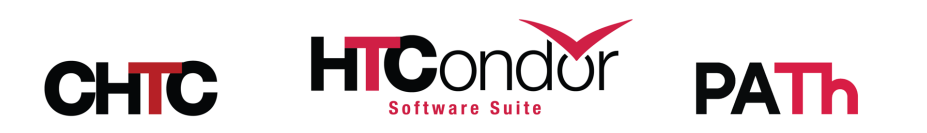